## Zoom 接続の手順

# STEP1:専用申込フォームから参加申込

参加条件等、開催概要をご確認のうえ、上記からお申込みください。(SAF チ ケットセンター、電話・FAX でのお申込は受付けておりません)

### STEP2:デジタル端末・インターネット接続環境を準備

①パソコン(デスクトップ、ノート)・スマートフォン・タブレット等、Zoom をインストールできる端末をご用意ください。

\*デスクトップパソコン(及び、一部のノートパソコン)で、<u>カメラ・マイクスピーカーが搭載されていない場合</u>は、外付けのウェブカメラ等 をご用意ください(スマホ・タブレットには内蔵されています)。 \*画面が大きな端末(パソコンなど)ですと視聴しやすくなりますが、 小さな端末(スマホなど)でも大丈夫です。

**②**Wi-Fi などのインターネット接続環境をご用意ください。

### STEP3: Zoom をダウンロードしてセッションに参加

参加には無料の Zoom ソフトウェア (パソコンの場合) ・アプリ (スマートフ オン・タブレットの場合)のダウンロードが必要です。※参加するだけの場 合、アカウント登録は不要です。

※2020 年 5 月 30 日以前に zoom をインストールされた方は、最新版(バージョン 5.0) に更新をしてください。旧バージョンでは接続できない可能性があります。

#### パソコンから参加

1: チケット購入完了時に自動返信されるメールにて、参加のための【URL】を お知らせします。

- 2: 【URL】をクリックすると、自動的に Zoom のダウンロード画面が立ち上が ります。
- 3: 画面の指示にしたがってソフトウェアをダウンロードし、ダウンロードさ れたファイルをクリックするとインストールが開始します(詳しくは<u>こち</u> ら)。
- 4: インストールが完了すると、自動的にクラスに接続され待機画面に切り替わります。
- 5:ホストが参加を認証したら〈コンピューターでオーディオに参加〉または 〈インターネットを使用した通話〉をクリックして参加します。

※2度目の接続からは【URL】をクリックすると自動的に立ち上がります。

#### スマートフォン・タブレットから参加

1:事前に Zoom の無料アプリ【ZOOM Cloud Meetings】をインストールしてく ださい。

●iPhone や iPad からのダウンロードは<u>こちら</u>

●Android のからのダウンロードは<u>こちら</u>

- 2:参加申込完了時に自動返信されるメールにて、本クラス参加のための 【URL】をお知らせします。
- 3: 【URL】 をクリックすると、自動的に Zoom のアプリが立ち上がり、クラス 待機画面に切り替わります。

4:ホストが参加を承認したら〈インターネットを使用した通話〉または〈オ ーディオディバイスを使用して会話〉を選び参加します。

↑↑この方法で接続できない場合↑↑

1: Zoomのアプリを立ち上げ〈ミーティングに参加〉を選びます。

2: ミーティング ID を入力して〈参加〉を押すとパスワード入力画面に移ります。

3:パスワードを入力して参加します。

4: クラスの待機画面に切り替わり、ホストが参加を承認したら〈インターネットを使用した通話〉または〈オーディオディバイスを使用して会話〉を選びます。

※ミーティング ID・パスワードの入力は手入力をお勧めします(コピペ機能を 使った場合認識されない場合があります)。